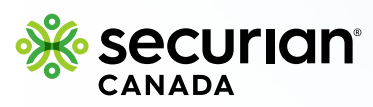

## How to submit a claim online

### How to submit a health or dental claim: University of Waterloo WUSA/GSA

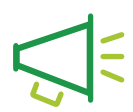

#### Important notice

#### You have 2 separate Student Health Portal accounts for your:

Health claims: you need to log in with your UWH member ID
 Dental claims: you need to log in with your UWD member ID

You must submit **health** claims under your **health** account and **dental** claims under your **dental** account. If you submit under the wrong account, your claim will be declined, and you will have to resubmit under the correct account.

#### Step 1

#### Get started

• Click the green 'Submit a claim' button from the home screen.

|                    | f Home | Sour Claims | Your Health Benefits |                               |
|--------------------|--------|-------------|----------------------|-------------------------------|
| Home > Dashboard   |        |             |                      |                               |
| Hello, Jesse!      |        |             |                      | View Personalized Claim Forms |
| Your Recent Claims |        |             |                      | View My Claims Submit a claim |

Securian Canada is the brand name used by Canadian Premier Life Insurance Company and Canadian Premier General Insurance Company to do business in Canada. Policies are underwritten by Canadian Premier Life Insurance Company.

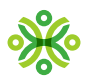

#### Choose the type of claim

• Use the search bar, or the drop-down menu, to choose a claim type.

If you're submitting a drug claim, skip to the **'how to submit a drug claim'** section on page 7.

0

۲

2

#### **Reminder!**

You must submit **health** claims under your **health** account and **dental** claims under your **dental** account. If you submit under the wrong account, your claim will be declined, and you will have to resubmit under the correct account.

| Here v    | e go                                                     |  |
|-----------|----------------------------------------------------------|--|
| What is t | is claim for?                                            |  |
| QÞ        | arch for a service or item (e.g. "Massage" or "Glasses") |  |
| a Ad      | upuncture                                                |  |
| + 44      | rochamber                                                |  |
| + A       | ohol swabs                                               |  |
| sjk Ar    | ibulance                                                 |  |
| 6* Ar     | ibulatory Blood Pressure Test                            |  |

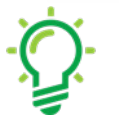

If you cannot find an exact match for the type of claim, type 'Other' and more options will appear.

### Step 3

#### Find your health care provider

Tip!

#### If you've been to this health care provider before:

- If you previously visited a health care provider for the same type of service, their information will be displayed under 'Recent health providers'.
- If this service was completed by the same provider displayed, select the provider and click 'Next Step'.

| <pre>vi  saatsen vi  saatsen v</pre>        |                                                                                                    |                                                                                                    |                                                                                                    |                                                                                                    |                                          |                                                                                                  |   |    |
|----------------------------------------------------------------------------------------------------|----------------------------------------------------------------------------------------------------|----------------------------------------------------------------------------------------------------|----------------------------------------------------------------------------------------------------|----------------------------------------------------------------------------------------------------|------------------------------------------|--------------------------------------------------------------------------------------------------|---|----|
| <pre>try up a if year and if if year and if if year and if if year and if if year and if year and year and year and year</pre>           | 🕅 Home > Submit a Claim                                                                                                    |                                                                                                    |                                                                                                    |                                                                                                    |                                          |                                                                                                  |   |    |
| If you haven't been to this health care provider before: f you haven't been to this health care provider before: 1 to search for the provider, click on 'Look up your health provider by nome or phone number'. 2 to be provider's first nome, last name and/or phone number (searching by nome number is recommended). 3 Click 'Search'. 6 the provider is listed, select the provider and click 'Next Step'. 1 the provider is listed, select the provider and click 'Next Step'.                                                                                                    | Here we go                                                                                                    |                                                                                                    |                                                                                                    |                                                                                                    |                                          |                                                                                                  |   |    |
| I take spectral barrene partner water "T seeting to kalonice partner displace states" "Texting to kalonice partner displace states" "Texting to kalonice partner displace states" Texting Texting T                 | What is this claim for?                                                                                                    |                                                                                                    |                                                                                                    |                                                                                                    |                                          |                                                                                                  |   |    |
| If you haven't been to his health care provider before: f you haven't been to his health care provider before: 1 or search for the provider, click on 'Look up your health provider by name or phone number'. 2 brief we ge. If we wege. If we wege. If wege. If wege. If wege. If wege. If wege. If wege. If wege. If wege. If wege. If wege. If wege. If wege. If wege. If wege. If wege. If wege. <p< td=""><td>Q Physiotherapy</td><td></td><td></td><td></td><td></td><td>X</td><td></td><td></td></p<>                                                                                                    | Q Physiotherapy                                                                                                    |                                                                                                    |                                                                                                    |                                                                                                    |                                          | X                                                                                                |   |    |
|                                                                                                    | <ul> <li>Look up your health</li> <li>Recent health providers</li> </ul>                                                                                                    | provider by name or phone number.                                                                                                    | r: **If searching for a b                                                                                     | usiness you must use phone                                                                                                    | number.**                                |                                                                                                  |   |    |
|                                                                                                    | - Physiotherapy                                                                                                    |                                                                                                    |                                                                                                    |                                                                                                    |                                          |                                                                                                  |   |    |
|                                                                                                    | A SHETT                                                                                                    | Y                                                                                                    |                                                                                                    |                                                                                                    |                                          |                                                                                                  |   |    |
| It is as a rate of the provider is listed, select the provider and click 'Next Step'.                                                                                                    | Physiotherapist<br>15712                                                                                                    |                                                                                                    |                                                                                                    |                                                                                                    |                                          |                                                                                                  |   |    |
|                                                                                                    | 1345 Morningsi<br>Scarborough, O<br>M185K3                                                                                                    | ide Ave<br>N                                                                                                    |                                                                                                    |                                                                                                    |                                          |                                                                                                  |   |    |
| f you haven't been to this health care provider before: 1 So search for the provider, click on 'Look up your health provider by name or phone number'. 2 Inter the provider's first name, last name and/or phone number (searching by phone number'. 3 Click 'Search'. View yee. Inter the provider is first name, last name and/or phone number (searching by phone number'. 3 Click 'Search'. Inter yee. Inter yee yee. Inter yee yee. Inter yee yee yee yee yee yee yee yee yee y                                                                                                    | (416) 283-7472                                                                                                    |                                                                                                    |                                                                                                    |                                                                                                    |                                          |                                                                                                  |   |    |
| f you haven't been to this health care provider before: • To search for the provider, click on 'Look up your health provider by name or phone number'. • Enter the provider's first name, last name and/or phone number (searching by phone number is recommended). • Click 'Search'. • Click 'Search'. • Inter the provider is listed, select the provider and click 'Next Step'. • If the provider is listed, select the provider and click 'Next Step'.                                                                                                    |                                                                                                    |                                                                                                    |                                                                                                    |                                                                                                    |                                          |                                                                                                  |   |    |
| f you haven't been to this health care provider before: • To search for the provider, click on 'Look up your health provider by name or phone number'. • Enter the provider's first name, last name and/or phone number (searching by phone number is recommended). • Click 'Search'. • Click 'Search'. • Inter we go • Inter the provider by the enterter '' searching to your a phone number (searching by phone number is recommended). • Inter we go • Inter we go • Inter the provider is listed, select the provider and click 'Next Step'. • If the provider is listed, select the provider and click 'Next Step'. • Inter we go • Inter the provider is listed, select the provider and click 'Next Step'. • Inter we go • Inter the provider is listed, select the provider and click 'Next Step'. • Inter the searching to water the method of the select of the second of the select of the second of the second of the se                                                                                                    |                                                                                                    |                                                                                                    |                                                                                                    |                                                                                                    |                                          | Next Step >                                                                                      |   |    |
| f you haven't been to this health care provider before:<br>• To search for the provider, click on 'Look up your health provider by name<br>or phone number'.<br>• Enter the provider's first name, last name and/or phone number (searching<br>by phone number is recommended).<br>• Click 'Search'<br>• Click 'Search'<br>• Lot grape heat provider by setter and the setter of the setter of the setter |                                                                                                    |                                                                                                    |                                                                                                    |                                                                                                    |                                          |                                                                                                  |   |    |
| <ul> <li>To search for the provider, click on 'Look up your health provider by name or phone number'.</li> <li>Enter the provider's first name, last name and/or phone number (searching by phone number is recommended).</li> <li>Click 'Search'.</li> <li>Here we go • Lot ap your health provider by taken and the analytic phone number (searching by the searching by the searchi</li></ul>          | f you haven                                                                                                    | 't been to this k                                                                                                    | nealth car                                                                                                    | e provider b                                                                                                    | efore:                                   |                                                                                                  |   | 00 |
| Ide search for interprovider, click off book op your reading provider by home number (searching by phone number is recommended).     Click 'Search'.      Here we go      Wata bit carbon     Ide search and off or phone number (searching by phone number (searching by phone number is recommended).     Ide search and the provider is listed, select the provider and click 'Next Step'.      If the provider is listed, select the provider and click 'Next Step'.      Here we go      Wata bit search and provider is listed, select the provider and click 'Next Step'.      Here we go      Wata bit search and provider is listed, select the provider and click 'Next Step'.      Here we go      Wata bit search and provider is listed, select the provider and click 'Next Step'.      Here we go      Wata bit search memory      Wata bit search memory      Wata                                  | To coaret                                                                                                    | for the provider                                                                                                    |                                                                                                    |                                                                                                    | hoalth -                                 | ovidor by par-                                                                                   | O | 0  |
| <ul> <li>Enter the provider's first name, last name and/or phone number (searching by phone number is recommended).</li> <li>Click 'Search'.</li> <li>Here we go Wate two anter the image image in the image image in the image image in the image image in the image image in the image image in the image image in the image image in the image image in the image image image in the image image im</li></ul>          | or phone r                                                                                                    | number'.                                                                                                    | CIICK ON                                                                                                    | LOOK UP YOUR                                                                                                    | neaim p                                  | ovider by ham                                                                                    | e |    |
| by phone number is recommended). Click 'Search'.  Here we go What was can not?  there we go What was can not?  there we go There we go There we                                                                                                    | Enter the p                                                                                                    | provider's first no                                                                                                    | ame, last n                                                                                                   | ame and/or                                                                                                    | phone nu                                 | mber (searching                                                                                  | 9 |    |
| Click 'Search'.                                                                                                    | by phone i                                                                                                    | number is recom                                                                                                    | nmended).                                                                                                    |                                                                                                    |                                          |                                                                                                  |   | 00 |
| Here we go         With this to claim for?         It has up your facible projecter by name or phone number?" "If searching for a basiness you must use phone number?"         With this to claim for?         It for rundber:         Business Rame:         Lask up your facible you hashing projecter by name or phone number?"         Business Rame:         It for rundber:         Business Rame:         Lask up your hashing projecter by name or phone number?"         Note:         Saturd a Claim         Here we go         Viota to size claim for?         Nota to size claim for?         Notat to size claim for?         Notat to size claim?         Notat to size claim for?         Notat t                                                                                                    | Click 'Sear                                                                                                    | ch'.                                                                                                    |                                                                                                    |                                                                                                    |                                          |                                                                                                  |   |    |
| Here we go         What bits claims for         Is backage or matcher: "If searching for a backiness your must use phone matcher:"         Poor mustler         Poor mustler         Addent Addent         Poor mustler         Poor mustler         Poor mustler         Poor mustler         Poor mustler         Poor mustler         Poor mustler         Poor mustler         Poor mustler         Poor mus                                                                                                    |                                                                                                    |                                                                                                    |                                                                                                    |                                                                                                    |                                          |                                                                                                  |   |    |
| It was used motion         It was used motion         It was used motion         It was used as motion         It was used as motion         It was use motion       It was used motion <th>Here we go</th> <th></th> <th></th> <th></th> <th></th> <th></th> <th></th> <th></th>                                                                                                    | Here we go                                                                                                    |                                                                                                    |                                                                                                    |                                                                                                    |                                          |                                                                                                  |   |    |
| A basege   * A basege   * to de up your headth provider by name or phone marketer.**   * Borne number:   Borne number:   * Borne 1:   Borne number:   * Borne 2:   A basege   * Borne 2:   A basege here optime for a business your must use phone marketer.**   * Borne 1:   Borne 1:   * Borne 2:   A basege here optime for a business your must use phone marketer.**   * Borne 2:   A basege here optime for a business your must use phone marketer.**   * Borne 1:   Borne 1:   * Look up your health provider by name or phone marketer.***   Borne 1:   * Borne 1:   Borne 2:   * Borne 1:   Borne 2:   * Borne 1:   Borne 2:   * Borne 1:   Borne 2:   * Borne 1:   Borne 2:   * Borne 1:   Borne 2: Borne 2:                                                                                                    | What is this claim for?                                                                                                    |                                                                                                    |                                                                                                    |                                                                                                    |                                          |                                                                                                  |   |    |
| • Lok up your health provider by name or phone number.""If searching for a business your must use phone number."   Prime number Business Name   If the provider is listed, select the provider and click 'Next Step'.   If there 's during a business number."   Wats blue during?   Notes 's during a business Name   Prove runder   If there 's during a business number."   Prove runder   If there 's during a business number."   Prove runder   If there 's during a business number."   Prove runder   If there 's during a business number."   Prove runder   If there 's during a business number."   Prove runder   If there 's during a business number."   Prove runder   If there 's during a business number."   Prove runder   If there 's during a business number."   Prove runder   If there 's during a business number."   Prove runder   If there 's during a business number."   Prove runder   If there 's during a business number."   Prove runder   If there 's during a business number."   Prove runder   If during a business number.   Prove runder   If during a business number.   Prove runder Prove runder Provider Type Addres business number." Provider Type Addres business number." Provider Type Addres business number." Provider Type Addres Classes Classes Classes Classes Classes Classes Classes Classes Classes Classes Classes Classes Classes Classes Classes Classes Classes Classes Classes Classes Classes Classes Class                                                                                                    | Q Massage                                                                                                    |                                                                                                    |                                                                                                    |                                                                                                    |                                          | х                                                                                                |   |    |
| Phone number     Buildings Name     Last name     If the provider is listed, select the provider and click 'Next Step'.     Hore > Submt a Claim     Here we go   What is this claim for?   Massage   A Loss up your health provider by name or phone number.***/ Searching for a business your must use phone number.**   Phone number     Duriness Name     Smith     A SMITH   A SMITH   Massage Therapist   A SMITH   Massage Therapist   A SMITH   Massage Therapist   A SMITH   Massage Therapist   A SMITH   Massage Therapist   A SMITH   Massage Therapist   A SMITH   Massage Therapist   A SMITH   Massage Therapist   A SMITH   Massage Therapist   A SMITH   Massage Therapist   A SMITH   Massage Therapist   A SMITH   Massage Therapist   A SMITH   Massage Therapist   A SMITH   Massage Therapist   Claiper, Ad T18135   OCENTRATING   Massage Therapist   Claiper, Ad T18135   OCENTRATING   Massage Therapist   Claiper, Ad T18135   OCENTRATING Claiper   Massage Therapist   Claiper, Ad T18135   OCENTRATING   Massage Therapist <td>the second second second second second second second second second second second second second second second se</td> <td>h provider by name or phone numbe</td> <td>er: **If searching for a l</td> <td>business you must use phone</td> <td>number.**</td> <td></td> <td></td> <td></td>                                                                                                    | the second second second second second second second second second second second second second second second se                                                                                                    | h provider by name or phone numbe                                                                                                    | er: **If searching for a l                                                                                    | business you must use phone                                                                                                    | number.**                                |                                                                                                  |   |    |
| If the provider is listed, select the provider and click 'Next Step'. Hore 3 stant a Clain   Here we go   What is this clain fo?   What is this clain fo?   Massage   * took up your health provider by name or phone number: "If searching for a business you must use phone number:"   Phone number   Business Name   Frevider Name   Revider Name   Revider Name   Nation   Search   A SMITH   A SMITH   Massage Theregist   Claiper, All Thet   Claiper, All Thet   Massage Theregist   Claiper, All Thet   Massage Theregist   Claiper, All Thet   Massage Theregist   Claiper, All Thet   Massage Theregist   Claiper, All Thet   Massage Theregist   Claiper, All Thet   Thet MASSAGE AND   Massage Theregist   Claiper, All Thet   Massage Theregist   Claiper, All Thet   Massage Theregist   Claiper, All Thet   Massage Theregist   Claiper, All Thet   Massage Theregist   Claiper, All Thet   Massage Theregist   Claiper, All Thet                                                                                                    | <ul> <li>Look up your healt</li> </ul>                                                                                                    |                                                                                                    |                                                                                                    |                                                                                                    |                                          |                                                                                                  |   |    |
| If the provider is listed, select the provider and click 'Next Step'.   Hore > Submit a Claim     Here ve go     What is this claim for?     Massage     I Look up your health provider by name or phone number: "If searching for a business you must use phone number:"     Prove number     Business Name     Prove Name     A A SMTH     A A SMTH     Massage Therapeut     10:7213 41 Ave Nex.   A J SMTH     Massage Therapeut     10:7213 41 Ave Nex.   A J SMTH   Massage Therapeut   10:7213 41 Ave Nex.   A J SMTH   Massage Therapeut   10:7213 41 Ave Nex.   00:206   00:206   00:206   00:206     00:206     00:206     00:206     00:206     00:206     00:206     00:206     00:206     00:206     00:206     00:206     00:206     00:206     00:206     00:206     00:206     00:206     00:206     00:206                        <                                                                                                    | Look up your healt     Phone number                                                                                                    | Business Name                                                                                                    | e                                                                                                    | Last name                                                                                                    |                                          | Search                                                                                           |   |    |
| In the provider is its led, select the provider did click fixer bies. Here we go What is this diam fo?       A data sage       A totage were health provider by name or phone number: "If searching for a business you must use phone number."       Provider Name       Business Name       Provider Name       Business Name       Provider Name       Business Name       Provider Name       Business Name       Provider Name       Business Name       Provider Name       Business Name       Provider Name       Business Name       Provider Name       Business Name       Provider Name       Business Name       Provider Name       Business Name       Provider Name       Business Name       Stanta - Clears Number       Provider Name       Business Name       Address       Loense Number       Al SMTH       Address       Loense Number       Provider Name       Business Name       Provider Name       Provider Name <td>Look up your healt     Phone number</td> <td>Business Name</td> <td>e</td> <td>Last name</td> <td></td> <td>Search</td> <td>-</td> <td></td>                                                                                                    | Look up your healt     Phone number                                                                                                    | Business Name                                                                                                    | e                                                                                                    | Last name                                                                                                    |                                          | Search                                                                                           | - |    |
| Hore 3 Submit a Claim         Here we go         What is this claim for?         I Assage         A Look up yoor health provider by name or phone number: "If searching for a business you must use phone number."         Phone number         Business Name       Smith         Statt         A SMITH       A SMITH         WOUF MOUNTAIN       Massage Therapiat         10-7519 41 Are Niv.       O1286         A J SMITH       WOUF MOUNTAIN         Massage Therapiat       10-7519 41 Are Niv.         A J SMITH       WOUF MOUNTAIN         Massage Therapiat       10-7519 41 Are Niv.         O1286       (780) 799-4630         A L SMITH       THE MASSAGE AND         THE MASSAGE AND       Massage Therapiat       10-7519 41 Are Niv.         O1286       (780) 799-4630       O1000000000000000000000000000000000000                                                                                                    | Look up your healt     Phone number                                                                                                    | Business Nam                                                                                                    | e                                                                                                    | Last name                                                                                                    | ick (Next                                | Search                                                                                           |   |    |
| Here we go         What is this dam for?         Image: Control of the start is dam for?         Image: Control of the start is dam for? <t< td=""><td><ul> <li>A Look up your healt</li> <li>Phone number</li> <li>If the provi</li> </ul></td><td>Business Nam</td><td>ect the pro</td><td>Last name</td><td>ick 'Next</td><td>search<br/>Step'.</td><td></td><td></td></t<>                                                                                                    | <ul> <li>A Look up your healt</li> <li>Phone number</li> <li>If the provi</li> </ul>                                                                                                    | Business Nam                                                                                                    | ect the pro                                                                                                   | Last name                                                                                                    | ick 'Next                                | search<br>Step'.                                                                                 |   |    |
| Pretre we go         What is this claim for?         A assage         A Look up your health provider by name or phone number: **If searching for a business you must use phone number.**         Phone number         Business Name         Smith         Search         Not Step         Provider Name       Business Name         Provider Name       Business Name         Provider Name       Business Name         A A SMITH       A A SMITH         Massage Therapist       10-7519 141 Ave Niv.<br>Celagary, AB T3B1X5         A J SMITH       WOLF MOUNTAIN<br>MASSAGE       Massage Therapist         10-7519 141 Ave Niv.<br>Celagary, AB T3B1X5       01286       (780) 799-6830         A L SMITH       THE MASSAGE AND<br>TREATMENT CLINIC       Massage Therapist       100-7124 Piace<br>Difference Difference D                                                                                                    | <ul> <li>A Look up your healt</li> <li>Phone number</li> <li>If the prov</li> <li>Home &gt; Submit a Claim</li> </ul>                                                                                                    | Business Nam                                                                                                    | ect the pro                                                                                                   | Last name                                                                                                    | ick 'Next                                | search<br>Step'.                                                                                 |   |    |
| Massage x     A Look up your health provider by name or phone number: **If searching for a business you must use phone number: **If searching for a business you must use phone number: **     Phone number Business Name     Smithi Search     Net Store     Provider Name Business Name     Provider Type Address   Locense Number Phone Number     Net Store     Provider Name Business Name   Provider Type Address   Locense Number Phone Number     A A SMITH AA SMITH   Massage Threapist Chors 12 24 Ave, Durmmondville, QC   JSHITH WOLF MOUNTAIN   Massage Threapist Chors 10, 075 13 41 Ave Nw.   Calgary, ABT 13B1X5 Coll 26   A L SMITH THE MASSAGE AND   THE MASSAGE AND Massage Threapist   Chors Chorsen, CN G461   K1C7X3                                                                                                    | <ul> <li>A Look up your healt</li> <li>Phone number</li> <li>If the prov</li> <li>Home &gt; Submit a Claim</li> </ul>                                                                                                    | Business Nam                                                                                                    | ect the pro                                                                                                   | Last name                                                                                                    | ick 'Next                                | search<br>Step'.                                                                                 |   |    |
| • Look up your health provider by name or phone number: **If searching for a business you must use phone number.**       Search         Phone number       Business Name       Smith       Search         Net Step       Net Step       Net Step         Provider Name       Business Name       Address       License Number       Phone Number         Net Step       Net Step       Net Step       OOOOOOO       OOOOOOO         A A SMITH       A A SMITH       Massage Therapint       License Name       Phone Number         A J SMITH       WOLF MOUNTAIN       Massage Therapint       10-7519 41 Are Nr.<br>Calary, AB 13B1XS       001286       (780) 799-6830         A L SMITH       THE MASSAGE AND<br>TREATMENT CLINIC       Massage Therapint       100-1224 Piace<br>DORman, DN, Gridann, ON       G641       (613) 837-2740                                                                                                    | A Look up your healt     Phone number     If the prov     Home > Submit a Claim     Here we go     What is this claim for?                                                                                                    | Business Nam                                                                                                    | ect the pro                                                                                                   | Last name                                                                                                    | ick 'Next                                | search<br>Step'.                                                                                 |   |    |
| Phone number     Business Name     Smith       Provider Name     Business Name     Provider Type     Address     Licanse Number     Phone Number       Provider Name     Business Name     Provider Type     Address     Licanse Number     Phone Number       A A SMITH     A A SMITH     Massage Therapist     45 22 A.v.<br>Drummondville, QC     17111009     (819) 461-7306       A J SMITH     WOLF MOUNTAIN<br>MASSAGE     Massage Therapist     10-7519 41 A/ve Nv.<br>Creapry, AB T3B1X5     001286     (760) 799-6830       A L SMITH     THE MASSAGE AND<br>TIERATMENT CLINIC     Massage Therapist     10-1224 Piace<br>Distance, Dr. Ofstans, ON     G461     (613) 837-2740                                                                                                    | Home > Submit a Claim<br>Home > Submit a Claim<br>Here we go<br>What is this claim for?<br>Q Massage                                                                                                    | Business Nam                                                                                                    | ect the pro                                                                                                   | Last name                                                                                                    | ick 'Next                                | search<br>Step'.                                                                                 |   |    |
| Provider Name       Business Name       Provider Type       Address       License Number       Phone Number         A A SMITH       A A SMITH       Massage Threrapist $\frac{45}{228}$ A/L.<br>Drummondville, QC<br>128325       17111009       (819) 461-7306         A J SMITH       WOLF MOUNTAIN<br>MASSAGE       Massage Threrapist $0.07519$ 41 Ave Nw.<br>Calgary, AB T3B1XS       001286       (780) 799-6830         A L SMITH       THE MASSAGE AND<br>TREATMENT CLINIC       Massage Threrapist $0.0124nt$ Origens, ON<br>K1C7K3       6461       (613) 837-2740                                                                                                    | <ul> <li>A Look up your healt</li> <li>Phone number</li> <li>If the provide the provided the provided the provided the provided the provided the provide the provided the provided</li></ul> | Business Nam                                                                                                    | ect the pro                                                                                                   | Last name                                                                                                    | ick 'Next                                | search<br>Step'.                                                                                 |   |    |
| Provider NameBusiness NameProvider TypeAddressLicense NumberPhone NumberA A SMITHA A SMITHMassage Therapist45 22 A A,<br>Drummendville, QC<br>1283251711009(819) 461-7306A J SMITHWOLF MOUNTAIN<br>MASSAGEMassage Therapist10-7519 41 Ave NN.<br>Calgary. AB T3B1X5001286(780) 799-6830A L SMITHTHE MASSAGE AND<br>TREATMENT CLINICMassage Therapist110-1224 Place<br>D'Ofwans Dr. Ofwans, ON<br>K1C7K3641(613) 837-2740                                                                                                    | A Look up your healt Phone number If the prov Home > Submit a Claim Here we go What is this claim for?  Massage A Look up your health Phone number                                                                                                    | Business Name                                                                                                    | ect the pro                                                                                                   | Last name                                                                                                    | ick 'Next                                | Search<br>Step'.<br>X                                                                            |   |    |
| A A SMITH         A A SMITH         Massage Therapist         2522 AV.<br>DVIDE         (819) 461-7306           A J SMITH         WOLF MOUNTAIN<br>MASSAGE         Massage Therapist         10-7519 41 Ave Nv.<br>Calgory, AB T3B1XS         001286         (780) 799-6830           A L SMITH         THE MASSAGE AND<br>TREATMENT CLINIC         Massage Therapist         110-1224 Place<br>DOfeans, ON         6461         (613) 837-2740                                                                                                    | A Look up your healt Phone number Home > Submit a Claim Here we go What is this claim for? Q Massage A Look up your healt Phone number                                                                                                    | Business Name                                                                                                    | ect the pro                                                                                                   | Last name                                                                                                    | number.**                                | Search<br>Step'.<br>X<br>Search                                                                  |   |    |
| A J SMITH         WOLF MOUNTAIN<br>MASSAGE         Massage Therapist         10-7519 41 Ave Nw.<br>Calgary. AB T3B1X5         001286         (780) 799-6830           A L SMITH         THE MASSAGE AND<br>TREATMENT CLINIC         Massage Therapist         10-1224 Piace<br>D10-1eans. DN         G461         (613) 837-2740                                                                                                    | A Look up your healt Phone number If the prov Home > Submit a Claim Here we go What is this claim for?  Hone number Phone number Provider Name                                                                                                    | Business Name                                                                                                    | e ect the pro                                                                                                 | Last name                                                                                                    | number.**                                | Search<br>Step'.<br>X<br>Search<br>Next Step<br>Phone Number                                     |   |    |
| A L SMITH THE MASSAGE AND TREATMENT CLINIC Massage Therapist D'Orleans, Dr. Orleans, ON G461 (613) 837-2740 K1C7K3                                                                                                    | A Look up your healt Phone number  If the prov Home > Submit a Claim Here we go What is this claim for?  What is this claim for?  Massage A Look up your healt Phone number Provider Name A A SMITH                                                                                                    | Business Name  Business Name  A A SMITH                                                                                                    | e<br>ect the pro-<br>r: **If searching for a b<br>?<br>Provider Type<br>Massage Therapist                     | Last name<br>Divider and cl<br>smith<br>Address<br>45 22a Ar,<br>Drummandville, QC<br>128 325                                                                 | Inumber.**                               | Search<br>Step'.<br>X<br>Search<br>Next Step<br>Phone Number<br>(819) 461-7306                   |   |    |
| A L SMITH TREATMENT CUNIC Massage Therapist D'Orleans ON G461 (613) 837-2740 K1C7K3                                                                                                    | A Look up your healt Phone number Home > Submit a Claim Here we go What is this claim for? Q Massage A Look up your healt Phone number Provider Name A A SMITH A J SMITH                                                                                                    | Business Name ider is listed, sele provider by name or phone number Business Name A A SMTH WOLF MOUNTAIN WOLF MOUNTAIN                                                                                                    | e<br>ect the pro<br>r: **ff searching for a b<br>?<br>Previder Type<br>Massage Therapist<br>Massage Therapist | Last name Divider and cl usiness you must use phone Smith Address 45 22e Av, Drummondville, QC 128325 10-9719 41 Ave Nov, Catagor: 48 Transver                | number.**                                | Search<br>Step'.<br>X<br>Search<br>Next Step<br>(819) 461-7306<br>(819) 461-7306                 |   |    |
|                                                                                                    | A Look up your healt Phone number If the prov If the prov If the | Business Name  Business Name Business Name Business Name Bus | e<br>ect the pro                                                                                              | Last name Divider and cl usiness you must use phone Smithi Address 45 22e Av, Drummondville, QC J28 325 10-7519 41 Ave Nov, Calgary, AB T3B1X5 110-1224 Place | number.** License Number 17111009 001286 | Search<br>Step'.<br>X<br>Search<br>Next Step<br>Phone Number<br>(819) 461-7305<br>(780) 799-6830 |   |    |

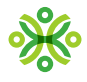

- If the provider is not listed, you will need to add them.
- Select 'Add a New Provider.'

| Haraura                                       |                                       |                                                    |        |
|-----------------------------------------------|---------------------------------------|----------------------------------------------------|--------|
| What is this claim for?                       |                                       |                                                    |        |
| Q Massage                                     | x                                     |                                                    |        |
| <ul> <li>Look up your health provi</li> </ul> | der by name or phone number: **If sea | rching for a business you must use phone number ** |        |
| Phone number                                  | Massage 123                           | Last name                                          | Search |
|                                               |                                       | -0                                                 |        |
|                                               |                                       | TTTT I                                             |        |
|                                               |                                       |                                                    |        |
|                                               |                                       |                                                    |        |
|                                               |                                       |                                                    |        |
|                                               |                                       | Your search returned 0<br>results.                 |        |

• Enter the provider details and then click on the 'Confirm Entry' button.

| Last name:                                                         | First name:                                               | License no.:                                                                                                    |
|--------------------------------------------------------------------|-----------------------------------------------------------|----------------------------------------------------------------------------------------------------|
| Phone number:                                                      | Associatio                                                | pn/College:                                                                                                    |
|                                                                    | Select a                                                  | College or Association                                                                                                    |
| Street address:                                                    |                                                           | City:                                                                                                    |
| e.g. 101 Dalmatians Street                                         |                                                           |                                                                                                    |
| Province:                                                          |                                                           | Postal code:                                                                                                    |
| Select a province                                                  | •                                                         | e.g. M4B 1B3                                                                                                    |
| Select a province                                                  | *                                                         | e.g. M4B 1B3                                                                                                    |
| formation above, and select "Co<br>cordingly. Please do not submit | nfirm Entry". The provider<br>any other claims for this p | s credentials will be verified, and this claim will be processed<br>rovider until they have been verified and registered with us. |
| Cancel E                                                           | ntry                                                      | Confirm Entry                                                                                                    |

• Select the provider you added and click 'Next Step'.

| MITH<br>set St<br>o, ON<br>G2 |
|-------------------------------|
| est St<br>o, ON<br>G2         |
| 407-1234                      |

4

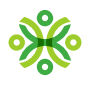

#### Add your claim details

• Select who the claim is for, from the drop down 'Who is this claim for?'

| <ul> <li>Claim Details</li> </ul> |  |
|-----------------------------------|--|
| Your health provider:             |  |
| A SMITH                           |  |
| 101 Test St                       |  |
| Toronto, ON<br>M4B 1G2            |  |
| (416) 407-1234                    |  |
| Who is this claim for?            |  |
| Lesse Zhou                        |  |
|                                   |  |

• Answer all questions related to the claim.

#### **Reminder!**

You must submit **health** claims under your **health** account and **dental** claims under your **dental** account. If you submit under the wrong account, your claim will be declined, and you will have to resubmit under the correct account.

| 🛛 Ple             | ase select and answer questions below                                                                           |   | , | ~ |
|-------------------|----------------------------------------------------------------------------------------------------|---|---|---|
| ls Jes            | se covered under another benefits plan?                                                                         | Y | N |   |
| Is this<br>provis | s claim related to a motor vehicle accident or an open case with the Workers' Compensation Plan in your<br>nce? | Y | N |   |
| Do yo             | bu have a prescription for this claim?                                                                          | Y | Ν |   |

- Provide details regarding the claim.
- If there are additional claims to enter from the same provider, click the link to 'Add additional treatment.'
- Once all claim details have been entered, click the 'Next Step' button.

| Treatment Type :           |   |  |  |
|----------------------------|---|--|--|
| Massage Therapy            | * |  |  |
| Treatment Date:            |   |  |  |
| Jun 1, 2023                |   |  |  |
| Treatment Length:          |   |  |  |
| 60 minutes *               |   |  |  |
| Total Amount:              |   |  |  |
| \$100                      |   |  |  |
|                            |   |  |  |
|                            |   |  |  |
| + Add additional treatment |   |  |  |

۲

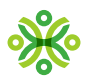

#### Confirm your claim details

- Confirm the information you entered is correct.
- Review the 'Confirm and Authorize' section and select the check box.
- Click the 'Submit' button.

| Claim Details                                                                                                    |                                                                                                  |                                            | Edit                |
|----------------------------------------------------------------------------------------------------|--------------------------------------------------------------------------------------------------|--------------------------------------------|---------------------|
| Aember name:                                                                                                    | Jesse Zhou                                                                                       |                                            |                     |
| Claim type:                                                                                                    | Massage                                                                                          |                                            |                     |
|                                                                                                    | A SMITH                                                                                          |                                            |                     |
|                                                                                                    | 101 Test St<br>Toronto, ON<br>M4B 1G2                                                            |                                            |                     |
|                                                                                                    | (416) 407-1234                                                                                   |                                            |                     |
|                                                                                                    |                                                                                                  |                                            |                     |
| Please verify your answers<br>s Jesse covered under another<br>s this claim related to a motor<br>he Workers' Compensation Pl                                                                                                    | r benefits plan?<br>vehicle accident or an open case with<br>an in your province?                | No<br>No                                   | Edit                |
| Please verify your answers<br>s Jesse covered under another<br>s this claim related to a motor<br>he Workers' Compensation Pl<br>Do you have a prescription for                                                                               | r benefits plan?<br>vehicle accident or an open case with<br>an in your province?<br>this claim? | No<br>No                                   | Edit                |
| Please verify your answers<br>s Jesse covered under another<br>s this claim related to a motor<br>he Workers' Compensation Pl<br>Do you have a prescription for<br>dore About Your Claim                                                      | r benefits plan?<br>vehicle accident or an open case with<br>an in your province?<br>this claim? | No<br>No                                   | Edit                |
| Please verify your answers<br>s Jesse covered under another<br>s this claim related to a motor<br>he Workers' Compensation Pl<br>Do you have a prescription for<br>dore About Your Claim<br>Service 1                                         | r benefits plan?<br>vehicle accident or an open case with<br>an in your province?<br>this claim? | No<br>No                                   | <u>Edit</u><br>Edit |
| Please verify your answers<br>s Jesse covered under another<br>s this claim related to a motor<br>he Workers' Compensation Pl<br>Do you have a prescription for<br>dore About Your Claim<br>Gervice 1<br>Ireatment Type :                     | r benefits plan?<br>vehicle accident or an open case with<br>an in your province?<br>this claim? | No<br>No<br>Massage Therapy                | Edit<br>Edit        |
| Please verify your answers<br>s Jesse covered under another<br>s this claim related to a motor<br>the Workers' Compensation Pl<br>Do you have a prescription for<br>vore About Your Claim<br>Gervice 1<br>Ireatment Type :<br>Freatment Date: | r benefits plan?<br>vehicle accident or an open case with<br>an in your province?<br>this claim? | No<br>No<br>Massage Therapy<br>Jun 1, 2023 | Edit                |

#### Confirm and Authorize

I confirm that all of the information above is accurate and ready to be submitted to Securian Canada.

I understand that submitting a fraudulent claim is a criminal act, and will result in the notification of my employer, the suspension of my benefits, and an escalation to the appropriate legal and/or law enforcement agency.

If selected for audit, I authorize the exchange of information between Securian Canada and other parties, including but not limited to health practitioners, medical device providers and insurers, as required, and only when the information is needed to administer benefit claims and/or confirm the accuracy of the claim(s) information submitted on behalf of myself, my spouse and/or my dependents.

< Previous Step

Submit -

 $\bullet$ 

 $\bullet$ 

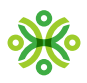

# How to submit a drug claim Step 1 Get started • Type 'Drug' into the search bar. • Click 'Next Step'. # Home > Submit a Claim Here we go... What is this claim for? Q Drug x Step 2 **Claims details**

- Select who the claim is for, from the drop down 'Who is this claim for?'
- Answer the questions.
- Upload your receipts or documents.
- Add any additional information.
- Click 'Next Step'.

| Who is this claim for?                                                                                                    |    |
|----------------------------------------------------------------------------------------------------|----|
| 👱 Jesse Zhou 👻                                                                                                    |    |
| Please select and answer questions below                                                                                                    |    |
| is Jesse covered under another benefits plan?                                                                                                    | YN |
| Is this claim related to a motor vehicle accident or an open case with the Workers' Compensation Plan in your<br>province?                                                 | YN |
| Attach Receipts or Documents                                                                                                    |    |
| Attach Receipts or Documents Upload Receipts or Supporting Documents (up to 24 M8 per file):                                                                               | ,  |
| Attach Receipts or Documents Upload Receipts or Supporting Documents (up to 24 MB per file):  Upload Additional Information: Add anything else you'd like us to know here. |    |
| Attach Receipts or Documents Upload Receipts or Supporting Documents (up to 24 MB per file):                                                                               |    |

•

7

•

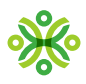

#### **Confirm claim details**

- Confirm the information you entered is correct.
- Review the 'Confirm and Authorize' section and select the check box.

•

8

• Click the 'Submit' button.

| Claim Details                                                          |                                                     |                  | Edit |
|------------------------------------------------------------------------|-----------------------------------------------------|------------------|------|
| Member name:                                                           | Jesse Zhou                                          |                  |      |
| Claim type:                                                            | Drug                                                |                  |      |
| Please verify your answers                                             |                                                     |                  | Edit |
| Is Jesse covered under another b                                       | enefits plan?                                       | No               |      |
| Is this claim related to a motor ve<br>Compensation Plan in your provi | hicle accident or an open case with the Wor<br>ace? | kers' No         |      |
| Document upload                                                        |                                                     |                  | Edit |
| Upload Receipts or Supporting D                                        | ocuments (up to 24 MB per file):                    | Drug Receipt.PNG |      |
| Additional Information:                                                |                                                     |                  |      |
|                                                                        |                                                     |                  |      |

If selected for audit, I authorize the exchange of information between Securian Canada and other parties, including but not limited to health practitioners, medical device providers and insurers, as required, and only when the information is needed to administer benefit claims and/or confirm the accuracy of the claim(s) information submitted on behalf of myseif, my spouse and/or my dependents.

C Previous Step

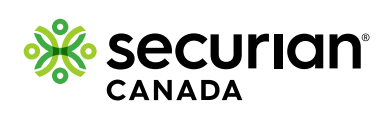